## REX-SMA02 WindwosNT4.0 用インストールガイド

1999 年 2 月 22 日 ラトックシステム株式会社

本紙では、WindowsNT4.0 でご使用の場合のインストール方法について説明いたします。 Windows95/98 でのインストール方法については、ユーザーズマニュアルをご覧ください。 添付フロッピーディスク内にある README ファイルには、本紙やユーザーズマニュアルに 記載できなかった最新情報があります。ご使用前に必ずお読みください。

ドライバソフトウェアのインストールとハードウェアの接続

 [スタート]メニューから[プログ ラム]-[管理ツール]-[WindowsNT 診断プログラム]を起動します。
[リソース]タブをクリックし、[デ バイス(⊻)]をクリックします。

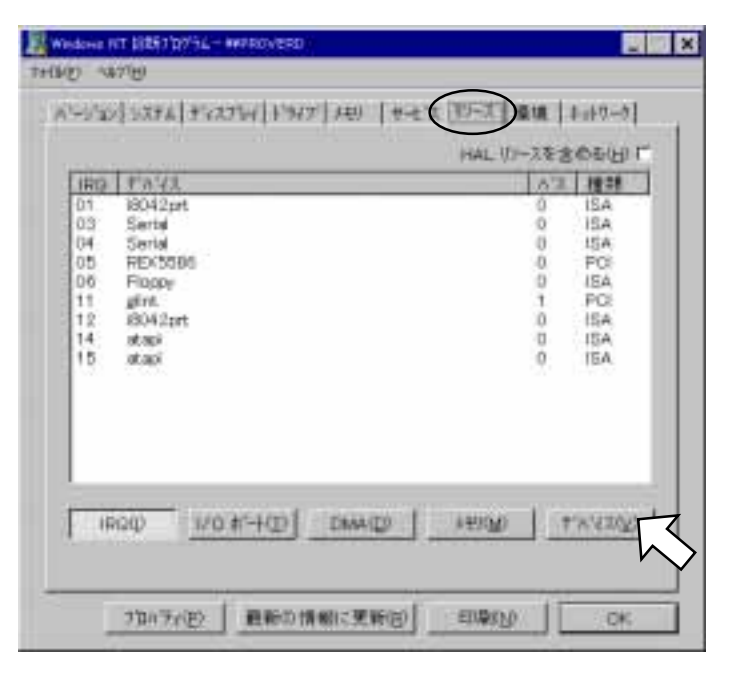

2. デバイス覧に[Parport]があるこ とを確認してください。

> [Parport]が表示されていない 場合は、BIOSの設定でパラレル ポートが無効になっていないこ とを確認してください。 また、[コントロールパネル]-[デバイス]で Parportのハー ドウェアプロファイルを有効に し、スタートアップを自動にし てください。

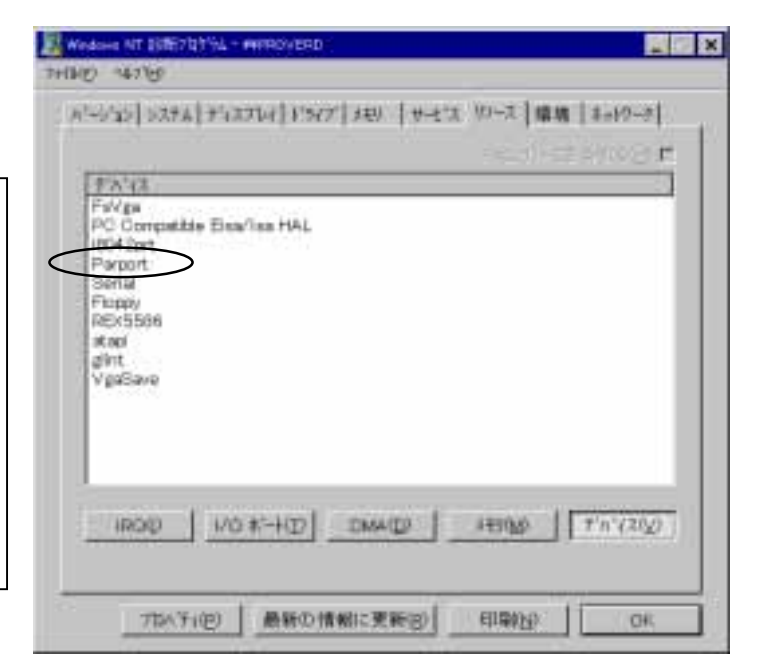

 [スタート]メニューから[設定]-[コ ントロールパネル]を開き、[SCSIア ダプタ]をダフルクリックします。

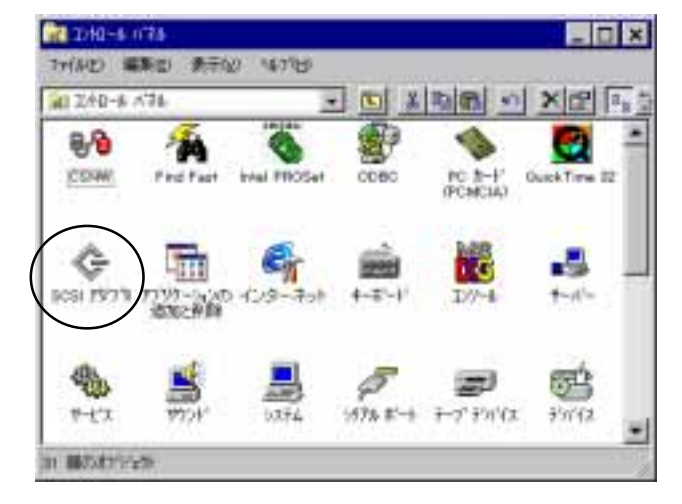

 [ドライバ]タブをクリックし、[追 加(<u>A</u>)…]をクリックします。

| F'A' ( 1'5YA')               | 7                     |
|------------------------------|-----------------------|
| (x)-santus scs 7             | \$7\$19(n%\$,7028977; |
| IDE OD-ROM (ATAPI 1.27/Due-p | ihannel POLIDE(記動満み)  |
|                              |                       |
|                              |                       |
| Ŷ                            |                       |
|                              |                       |

 添付のセットアップディスク(フロ ッピーディスク)をフロッピードラ イブに挿入し、[ディスク使用(H)...] をクリックします。

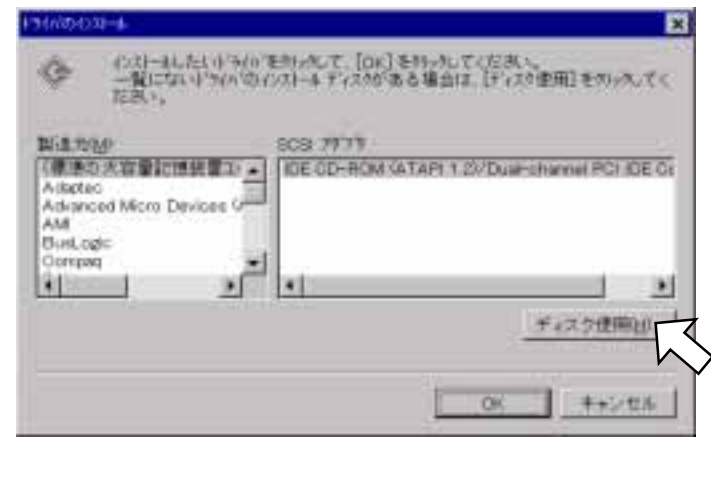

 [配布ファイルのコピー元(<u>C</u>):]<</li>
欄に A:¥WINNT (フロッピーディ スクドライブが A ドライブの場 合)と入力し、[OK]をクリッ クします。

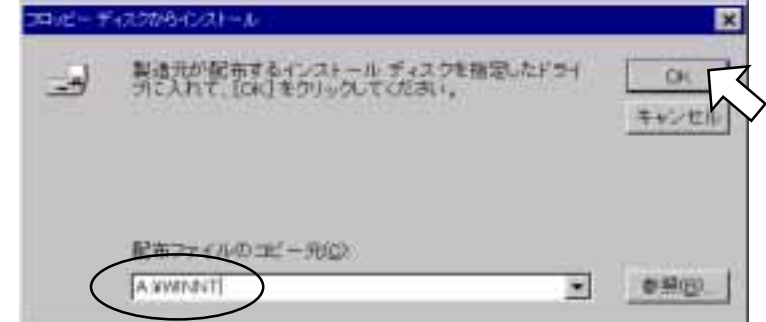

7. 「REX-SMA02 SmartMedia Adapter」を選択し、[OK]を クリックします。

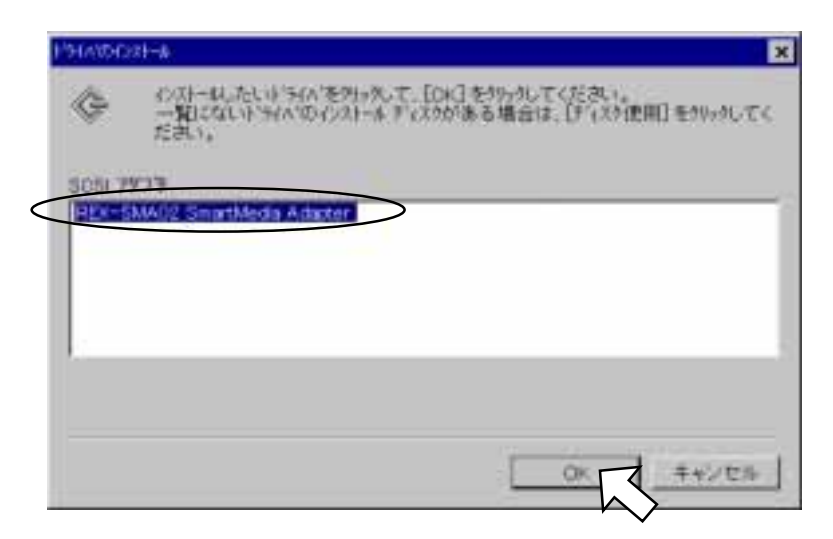

コンピュータの再起動するよう指示する画面が表示されますが、
いえ]をクリックしてください。

| システム設定             | の変更                                   | × |
|--------------------|---------------------------------------|---|
| ?                  | 新しい設定を有効にするには、コルシー外を再起動する<br>必要があります。 |   |
| 今すぐコン*ュータを再起動しますか? |                                       |   |
|                    |                                       |   |
|                    |                                       |   |

以上のインストールでは、本製品を LPT1 ポートに接続するものとして設定されて います。その他のポート(LPT2、LPT3...など)に接続したい場合や、複数台を接 続したい場合は、設定を変更する必要があります。添付フロッピーディスク内に ある README を参照し、設定を変更した後、コンピュータをシャットダウンしてく ださい。

 コンピュータをシャットダウンし、電源を切った後、以下の作業を行ってください。 フロッピーディスクドライブからセットアップディスクを取り出します。 本製品を LPT ポートに接続します。 本製品の電源ケーブルをキーボードポート(もしくはマウスポート)、または USB ポートに接続します。

本製品の接続方法については、ユーザーズマニュアルを参照してください。

10. コンピュータの電源を入れ、起動してください。 次の手順で正常にインストールされたことをご確認ください。

## インストールの確認

1. [コントロールパネル]の[SCSIア ? × ליליד וב ダプタ]をダブルクリックします。 FIN'47 | 1'976" [デバイス]欄の中に[REX-SMA02 G SDSI アガフカおよび接続されているデハイスは 次のとおりです。 SmartMedia Adapter]が表示されて IDE CD-ROM (ATAPL 1.2)/Dual-charvel PCI IDE Controller
IDE CD-ROM (ATAPL 1.2)/Dual-charvel PCI IDE Controller
REC-SMACC Smatthetic Acquire いることを確認してください。 372474(8) キャンセル OK. 2. [ドライバ]タブをクリックし、 7 × [REX-SMA02 SmartMedia Adapter] FA'C F'NA'D が(起動済み)になっていることを G (パームされている SCS: 7979 ドラ(いは次のとおりです。 確認してください。 IDE CD-ROM (ATAPI 1 2)/Dual-shannel PCI IDE RECESSA03 SimurMedia Adaxie (計動)((4)) 起(() 高升)

(起動済み)になっていない場合、 インストールが正常に終了していな い可能性があります。ドライバを再 インストールしてください。

3. ドライバが正常にインストールされると、[マイコンピュータ]に[リムーバブルデ ィスク]が追加され、本製品が使用可能になります。

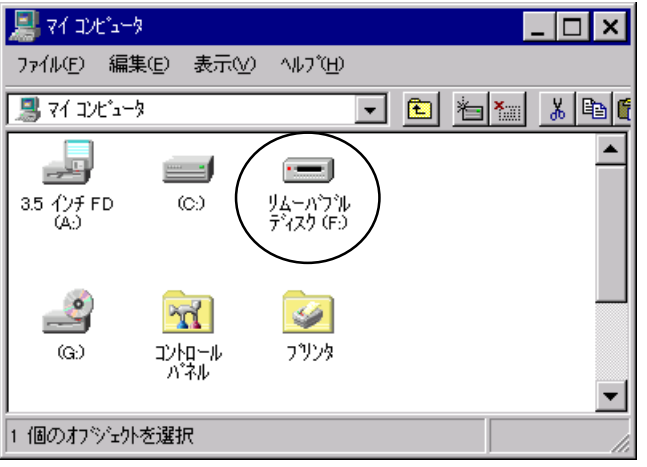

Copyright (C) 1999 RATOC Systems, Inc.